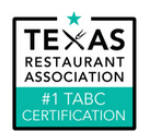

## How to Login to Course on #1 TABC Certification by TRA

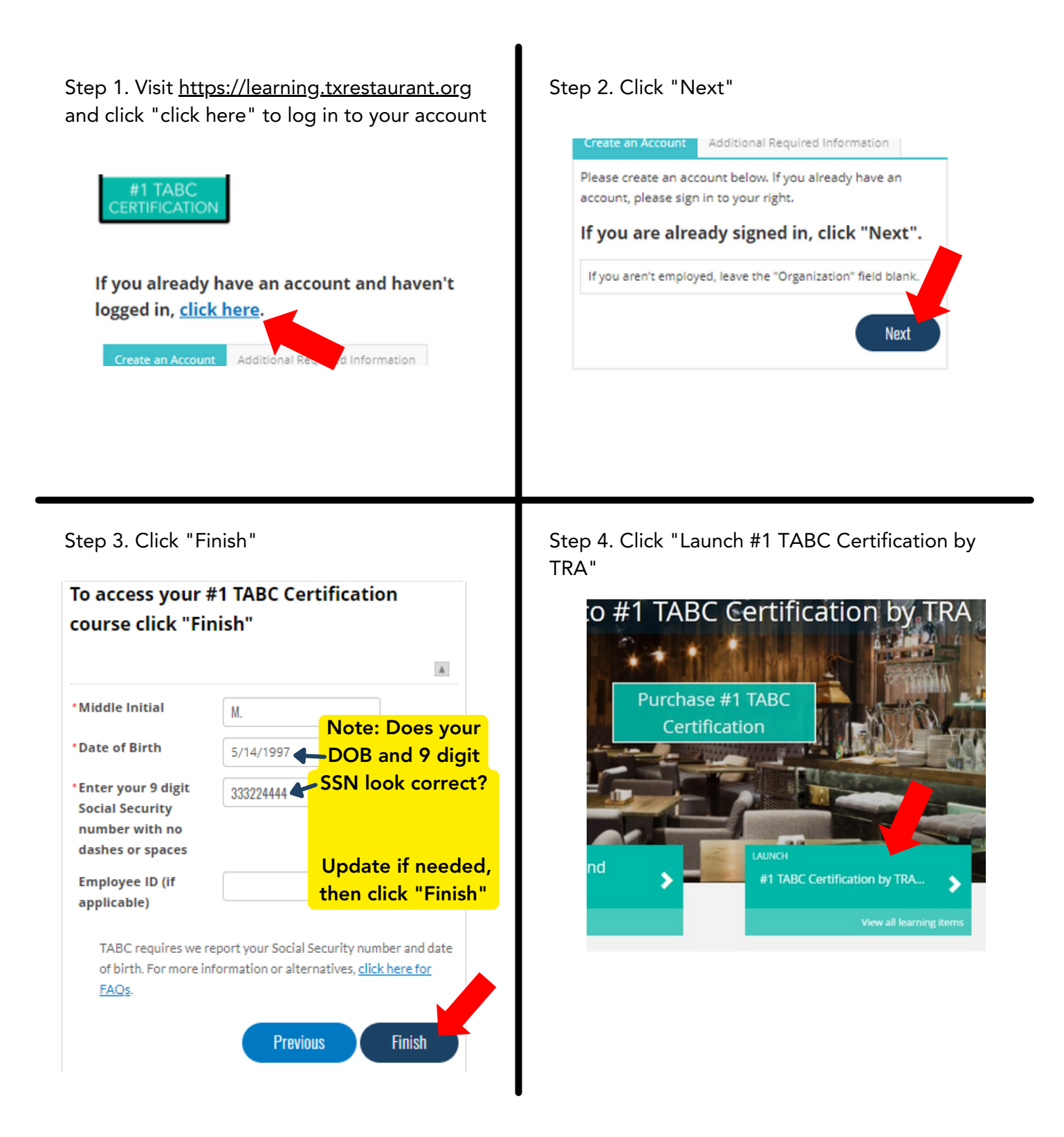